# 网上填写查收查引委托单步骤

第1步:登陆西南交通大学图书馆官网首页 <u>http://www.lib.swjtu.edu.cn/</u>

点击论文收录引用板块

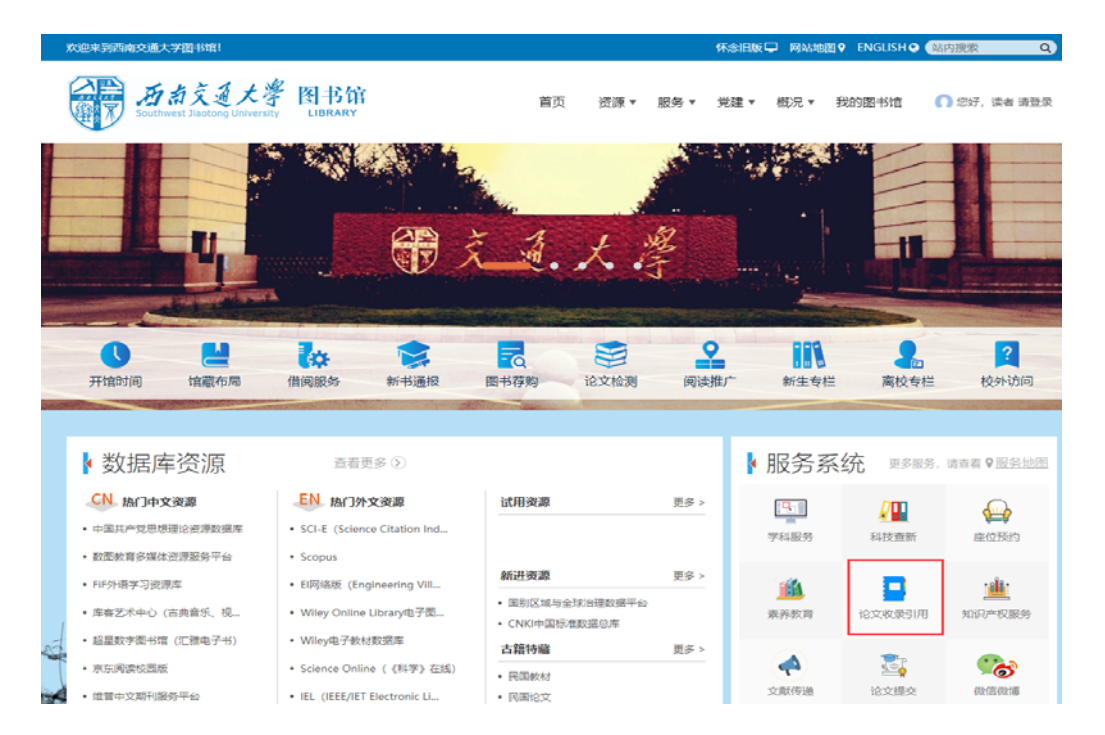

第2步:校内师生直接点击统一身份认证登录,可以用图书馆登录账号或学校统一认证账号 登录

|                                                                                     |                                                                                                    |                                                                                                    |                                                                                                   | -46                                                                                     |                 |
|-------------------------------------------------------------------------------------|----------------------------------------------------------------------------------------------------|----------------------------------------------------------------------------------------------------|---------------------------------------------------------------------------------------------------|-----------------------------------------------------------------------------------------|-----------------|
| 内用户请点                                                                               | 击                                                                                                    | 四用父週天字科                                                                                                    | <b>斗技</b> 宣新上们                                                                                    | <b>ド</b> 3石                                                                             |                 |
| 在提交目委托单之前                                                                           | 本校用户请使用 统一身份认证 靈录 1 校                                                                                                    | <b>计外用户</b> 请使用下方帐号密码方式登录,                                                                                                    | 新枝外用户请注册・忘记密                                                                                      | 码请 找回。                                                                                  | 校外用户请先注册<br>再登录 |
| 本校用户登录                                                                              | 枝外用户登录                                                                                                    |                                                                                                    |                                                                                                   |                                                                                         |                 |
| 统一身份认证                                                                              | 帐号: 2                                                                                                    | 密码: 🔠                                                                                                    | ~ 굿                                                                                               |                                                                                         |                 |
| 西南交通大学1<br>西南交通大学1<br>还有大量电子版数据<br>息等各个领域,进一<br>工作提供了丰富的资<br>筑、电气、电子、计<br>新项目上千项。先见 | 如何中心日面积有意见于300月3次00月<br>物育部科技查新工作站,依托于西南:<br>库资源,同时开通了与美国Dialogue类<br>步完善了信息资源配置;此外,与承指<br>深保障。拥有15年以上与查新专业范<br>算机、机械、材料、地质、环境等合<br>有二十多人参加国家科委和教育諮問<br>计二、查許人员由具有空语完全。<br>十 | (中国中市公園前上下約 (2003次<br>文大图书馆, 简片拥有丰富的馆藏)<br>按据借公司的国际联机检索业务, 其<br>长大学、国家科技图书文献中心等强<br>周祖关的国内外各共文献信息资源,<br>个学科专业领域。本查新站从九十:<br>织的重新业务培训, 并取得相关考社)<br>术, 电气、机械、材料等相关专业) | (calewrysis)、 (calewrysis)、 (a00多种数据库内容涉及建立资源共享、馆际互借; 中关齐全、覆盖交通运行年代初开始监新业务; 年代初开始监新业务; 大都公司其宣新业务; | 外文图书、期刊外,<br>(科技、经贸及商业信<br>关系,也为科技宣新<br>输、土木工程、建<br>含年未已完成各类查<br>得查新员资格证书,<br>系统培训,熟悉各种 |                 |

| 10/ E1 3 3/2 3/ 1/2 | 1. STINPER S |      |
|---------------------|--------------|------|
| 密 码: 初始密码为身份证       | E件号码末尾6位     |      |
| 验证码:                | d743         | 用户登录 |
| Sec.                | 忘记密码         |      |
| 登录                  |              |      |
|                     |              |      |

# 第3步:登陆账号后点击查收查引

| 備息 ● ● ● ● ● ● ● ● ● ● ● ● ● ● ● ● ● ● ●                                                                                                    | 時, 欢迎光临 酉厚<br>女生名:<br>6月由教育部正式挑<br>1 <b>社 宣新工作站</b> ,<br>16同时开通了与美昭<br>7 信息资源配置, J<br>3. 拥有15年以上雪。<br>3. 拥有15年以上雪。<br>4. 动肉、白小豆、白小豆、白小豆、白小豆、白小豆、白小豆、白小豆、白小豆、白小豆、白小豆                            | 至通大学科技宣系<br>①<br>)<br>此<br>准授权的"教育"<br>统<br>抗于西南交大<br>国<br>Dalogue教援展<br>此<br>外,与清华大<br>·<br>查<br>新<br>奇<br>·<br>·<br>·<br>·<br>·<br>·<br>·<br>·<br>·<br>·<br>·<br>·<br>· | 和作站。<br>我的信息<br>部科技查新工作站"<br>图书馆,馆内拥有三<br>军公司的国际联机检<br>学、国家科技图书文<br>科专业领域。本查<br>科专业领域。本查       | 我的成果库<br>(贝教技发函[2004<br>丰富的临藏资源,除<br>效素业务,其600多和<br>文献中心等建立资源<br>就信息资源,种联步        | 我的委托<br>18号文)。<br>各种印刷版的中划<br>製据库内容涉及科<br>共享、馆际交倡关<br>全,覆盖交通运输 | · · · · · · · · · · · · · · · · · · ·         | 出<br>小外,<br>約业信<br>查新<br>建      |                                                                                                    |          |
|----------------------------------------------------------------------------------------------------|----------------------------------------------------------------------------------------------------|----------------------------------------------------------------------------------------------------|------------------------------------------------------------------------------------------------|-----------------------------------------------------------------------------------|----------------------------------------------------------------|-----------------------------------------------|---------------------------------|----------------------------------------------------------------------------------------------------|----------|
| 信息<br>账号: ▲<br>西南交通大学于2004年<br>西南交通大学教育部<br>大量电子版数据库资源<br>若个领域,进一步完善<br>提供了丰富的资源保障<br>电气、电子、计管机、<br>共量电子航数据库资源<br>是上千项。先后有二十<br>取得审核员资格证书。<br>江具及其使用方法和时<br>和理 | ○好,欢迎光临 酉朝<br>好名:<br>6月由教育部正式批<br>4. 故宣新工作站, 1<br>5. 同时开通了与美印<br>7. 信息资源配置, 1<br>3. 拥有15年以上当,<br>3. 拥有15年以上当,<br>3. 拥有5年以上当,<br>3. 人参加国家科委科<br>查新人参加国家科委科<br>查新人参加国家科委科<br>查新人参加国家科委科<br>查新人》。 | 9交通大学科技重新<br>2.<br>2.<br>2.<br>2.<br>4.<br>4.<br>4.<br>4.<br>4.<br>4.<br>4.<br>4.<br>4.<br>4                                                                              | 所工作站。<br>我的信息<br>部科技查新工作站"<br>图书馆,馆内拥有3<br>军公司的国际联机栏<br>学、国家科技图书交<br>关的国内外各类文章<br>科专业领域。本查     | 我的成果库<br>"(见教技发函[2004<br>丰富的信藏资源,除<br>致索业务,其600多和<br>文献中心等建立资源,种类齐<br>新访从力十年(Hin开 | 我的委托<br>]8号文)。<br>各种印刷版的中内<br>数据库内容涉及和<br>共享、馆际互信关<br>全,覆盖交通运输 | 单 退<br>下文图书、期刊<br>科技、经贸及<br>系,也为科技<br>金、土木工程、 | 山小,<br>商业信<br>達新<br>建           |                                                                                                    |          |
| 账号: 2 西南交通大学于2004年 西南交通大学教育部 百南交通大学教育部 各个領域,进一步完善 提供了丰富的资源保障、 目上千项。先后有二十 取得审核员资格证书。 工具及其使用方法和详述 Argentide X #88年2                                              | 一好, 欢迎光临 西南<br>姓名:<br>如子 如子 一 如子 一 如子 一 一 一 一 一 一 一 一 一 一 一 一                                                                                                    | g交通大学科技宣新<br>企<br>比值授权的"教育"<br>旅托于西南交大<br>国Dialogue数据成<br>此外,与清华大"<br>查新等各个学习<br>环境等各个学习<br>和母的名称                                                                         | 紅作站。<br>我的信息<br>部科技查新工作站"<br>图书馆,馆内拥有=<br>奉公司的国际联机检<br>学、国家科技图大的国际联机检<br>关的国内外各类文章<br>科专业领域。本查 | 我的成果库<br>"(见教技发函[2004<br>丰富的馆藏资源,除<br>资素业务,其600多科<br>文献中心等建立资源,种类齐<br>新访从力十年(Hin开 | 我的委托<br>]8号文)。<br>各种印刷版的中列<br>增想库内容涉及利<br>共享、馆际互借关<br>全,覆盖交通运输 | 单 退<br>大文图书、期刊<br>科技、经贸及市<br>系,也为科技<br>、土木工程、 | 出<br>小外,<br>商业信<br>建            |                                                                                                    |          |
| 帐号: ▲ 西南交通大学于2004年<br>西南交通大学支合部<br>大量电子版對据库资源<br>着个领域,进一步完善<br>提供了丰富的资源保障<br>电气、电子、计算机、 日上千项、长后有二十<br>取得审核员资格证书。 江具及其使用方法和详述                                   | 姓名:<br>6月由教育部正式挑<br><b>科技查新工作站</b> ,<br>17信息资源配置, 1<br>3. 拥有15年以上雪。<br>3. 拥有15年以上雪。<br>3. 拥有5年以上雪。<br>4. 参加国家科委科<br>查新人参加国家科委科<br>查新人参加国家科委科                                                   | 企<br>比准授权的"教育"<br>依托于西南交大<br>国Dialogue数据原<br>此外,与清华大大<br>查新专业范围相<br>环境等各个学习<br>动物音能组织的                                                                                    | 我的信息<br>部科技查新工作站"<br>图书馆,馆内拥有三<br>车公司的国际联机检<br>学、国家科技图书改<br>关的国内为长文章<br>科专业领域。本查               | 我的成果库<br>"(见教技发函[2004<br>丰富的馆藏资源,除<br>资素业务,其600多和<br>文献中心等建立资源,种类齐<br>就信息资源,种类齐   | 我的委托<br>[8号文)。<br>各种印刷版的中列<br>徵据库内容涉及和<br>共享、馆际互借关<br>全,覆盖交通运输 | 单 退<br>大图书、期刊<br>科技、经贸及萨<br>系,也为科技<br>、土木工程、  | 山<br>外,<br>商业信<br>查新<br>建       | -                                                                                                    |          |
| 西南交通大学于2004年<br>西南交通大学教育部<br>大量电子版数据库资源<br>招代对丰富的资源保障<br>电气、电子、计算机、<br>目上千项。先后有二十<br>取得审核员资格证书。<br>这只复使用方法和说                                                   | 6月由教育部正式排<br><b>科技查新工作站</b> ,有<br>时开通了与美国<br>了信息资源配置,山<br>拥有15年以上与3<br>机械、材料、地质、<br>多人参加国家科委和<br>查新人员中具有交过<br>。                                                                                | 比推授权的"教育"<br>依托于西南交大<br>国Dialogue数据原<br>比外,与清华大学<br>查新专业范围相<br>,环境等各个学习<br>印教音制和织的                                                                                        | 部科技查新工作站"<br>图书馆,馆内拥有3<br>车公司的国际联机枪<br>学、国家科技图书交<br>关的国内外各类文章<br>科专业领域。本查:                     | "(见教技发函[2004<br>丰富的馆藏资源,除<br>全索业务,其600多和<br>文献中心等建立资源<br>就信息资源,种类齐<br>新达从力十年(Hin开 | 18号文)。<br>各种印刷版的中外<br>燮据库内容涉及利<br>共享、馆际互借关<br>全,覆盖交通运输         | ▶文图书、期刊<br>科技、经贸及™<br>系,也为科技<br>↓、土木工程、       | 小,<br>商业信<br>查新<br>建            | 1                                                                                                    |          |
| 西南交通大学于2004年<br>西南交通大学教育部<br>大量电子版数据库资源<br>各个领域,进一步完善<br>提供了丰富的资源保障<br>电气、电子、计算机、<br>目上千项。先后有二十<br>取得审核员资格证书。<br>工具及其使用方法和说                                    | 6月由教育部正式批<br><b> </b>                                                                                                    | 比准授权的"教育"<br>依托于西南交大<br>国Dialogue数据原<br>此外,与清华大约<br>查新专业范围相:<br>环境等各个学习<br>印教育部组织的                                                                                        | 部科技查新工作站"<br>图书馆,馆内拥有=<br>车公司的国际联机检<br>学、国家科技图书3<br>关的国内外各类文成<br>科专业领域。本查测                     | "(见教技发函[2004<br>丰富的馆藏资源,除<br>查索业务,其600多和<br>文献中心等建立资源<br>就信息资源,种类齐<br>新站从力士年代初刊   | ]8号文)。<br>各种印刷版的中外<br>徵据库内容涉及利<br>共享、馆际互借关<br>全,覆盖交通运输         | ▶文图书、期刊<br>科技、经贸及評<br>業系,也为科技<br>↓、土木工程、      | 小外 <i>,</i><br>商业信<br>(空新)<br>建 |                                                                                                    |          |
| 四南交通大学教育部<br>大量电子版数据库资源<br>各个领域,进一步完善<br>提供了丰富的资源保障<br>电气、电子、计算机、<br>目上千项。先后有二十<br>取得审核员资格证书。<br>以二具及其使用方法和说                                                   | 4.技查新工作站,有<br>,同时开通了与美国<br>了信息资源配置;」<br>。拥有15年以上与<br>机械、材料、地质、<br>多人参加国家科委和<br>查新人员内理本安全                                                                                                    | 依托于西南交大<br>国Dialogue数据原<br>此外,与清华大望<br>查新专业范围相<br>环境等各个学习<br>印教育部组织的                                                                                                    | 图书馆,馆内拥有=<br>车公司的国际联机枪<br>学、国家科技图书<br>关的国内外各类文献<br>科专业领域。本查證                                   | 丰富的馆藏资源,除<br>验索业务,其600多和<br>文献中心等建立资源<br>就信息资源,种类齐<br>新站从九十年代初刊                   | 各种印刷版的中外<br>數据库内容涉及和<br>共享、馆际互借关<br>全,覆盖交通运输                   | ▶文图书、期刊<br>科技、经贸及№<br>系,也为科技<br>汕、土木工程、       | 小外,<br>商业信<br>查新<br>建           | 1                                                                                                    |          |
| 20 用 之應 人子 致育 aP<br>大量 电子 版数据库 资源<br>各 个领城,进一步完造<br>提供了丰富的资源保障<br>电气、电子、计算机、<br>目上千项。先后有二十<br>取得 审核员资格证书。<br>工具及其使用方法和找<br>80倍变 计 2000                         | (1) (1) (1) (1) (1) (1) (1) (1) (1)                                                                                                    | 和子子四南文人<br>国Dialogue数据原<br>此外,与清华大结<br>查新专业范围相<br>。环境等各个学习<br>印教育部组织的                                                                                                    | 當一時,時內所有-<br>车公司的国际联机枪<br>学、国家科技图书式<br>关的国内外各类文献<br>科专业领域。本查證                                  | 平富的唱藏负깨,际<br>捡索业务,其600多和<br>文献中心等建立资源<br>就信息资源,种类齐<br>新站从力十年代初刊                   | 百种印刷版的中方<br>數据库内容涉及和<br>共享、馆际互借关<br>全,覆盖交通运输                   | □又留中、朝日<br>呌技、经贸及ӣ<br>〔系,也为科技<br>〕、土木工程、      | 1017,<br>商业信<br>注查新<br>建        | T                                                                                                    |          |
| 入量中1加度的都序负极<br>各个领域,进一步完善<br>提供了丰富的资源保障<br>电气、电子、计算机、<br>目上千项。先后有二十<br>取得审核员资格证书。<br>工具及其使用方法和想<br>的保密地验。 经理定                                                  | ,同时开始了马来。<br>了信息资源配置;山。拥有15年以上与3<br>机械、材料、地质、<br>多人参加国家科委和<br>查新人员中具有交近                                                                                                    | 出外,与清华大*<br>查新专业范围相;<br>.环境等各个学*<br>回教育部组织的;                                                                                                    | 学、国家科技图书3<br>关的国内外各类文献<br>科专业领域。 本查證                                                           | 2家亚另,其000岁和<br>文献中心等建立资源<br>献信息资源,种类齐<br>新站从九十年代初刊                                | 4.500年19日70日(<br>共享、馆际互借关<br>全,覆盖交通运输                          | FIX、SEGQT<br>系,也为科技<br>ì、土木工程、                | 适新<br>建                         | T                                                                                                    | LA AT    |
| 目, (444) 定。 2016<br>提供了丰富的资源保障<br>电气、电子、计算机、<br>目上千项。先后有二十<br>取得审核员资格证书。<br>工具及其使用方法和排                                                                         | 。拥有15年以上与强机械、材料、地质、<br>机械、材料、地质、<br>多人参加国家科委科查新人员中具有交过                                                                                                    | 查新专业范围相;<br>环境等各个学;                                                                                                    | 关的国内外各类文献<br>科专业领域。 本查                                                                         | 就信息资源,种类齐<br>新站从力十年代初刊                                                            | 全,覆盖交通运输                                                       | à、土木工程、                                       | 建                               |                                                                                                    | TI       |
| 电气、电子、计算机、<br>目上千项。先后有二十<br>取得审核员资格证书。<br>工具及其使用方法和排                                                                                                    | 机械、材料、地质、<br>多人参加国家科委和<br>查新人员中具有交试                                                                                                    | - 环境等各个学;<br>                                                                                                    | 科专业领域。本查                                                                                       | 新站从力十年代初刊                                                                         |                                                                |                                               |                                 | Marca No. 21                                                                                                    |          |
| 目上千项。先后有二十<br>取得审核员资格证书。<br>工具及其使用方法和技                                                                                                    | 多人参加国家科委和<br>查新人员中具有交让                                                                                                    | 动行言的组织的                                                                                                    |                                                                                                | 991-Her 202 0 1 1 1 1 1 12 JZ 1                                                   | 始查新业务,十余                                                       | 余年来已完成各                                       | 3类查                             | THE REAL PROPERTY OF                                                                                                    |          |
| 取得审核员资格证书。<br>II具及其使用方法和技                                                                                                    | 查新人员中具有交过                                                                                                    | ··· and his man man of the name                                                                                                    | 查新业务培训,并职                                                                                      | 取得相关资格证书,                                                                         | 其中二十二人取得                                                       | 查新员资格证                                        | E书,                             |                                                                                                    | X NT     |
| 工具及其使用方法和排                                                                                                    | And And and the first                                                                                                    | 重运输、土木、                                                                                                    | 电气、机械、材料等                                                                                      | 等相关专业背景,经                                                                         | 过科技查新业务系                                                       | 统培训,熟悉                                        | 各种                              |                                                                                                    | Marca !! |
| 3.0 /ロ (22)+サシケ シチョ由) 中 (2)                                                                                                    | 112,1121年1月11日                                                                                                    | 呈的规范化和查测                                                                                                    | 新结果的客观性、么                                                                                      | 公正性。有健全的查                                                                         | 新工作制度和实施                                                       | i细则,以及完                                       | 善的                              | Carlos and Carlos and Carlos and Carlos and Carlos and Carlos and Carlos and Carlos and Carlos and Carlos and C                                                                                                    | ~        |
| 141木街1百旭。井駒項」                                                                                                    | 覆盖不同学科领域的                                                                                                    | 的多位查新咨询                                                                                                    | 专家。本查新站提供                                                                                      | 共科技查新与信息咨                                                                         | 间服务,包括科研                                                       | 立项、成果鉴                                        | 定、                              | and the second second se |          |
| 奖励、申请专利、技术                                                                                                    | H 发、 专題 调研 等利                                                                                                    | 科技活动中的查测                                                                                                    | 新与咨询服务;查新<br>~                                                                                 | 新站全体同仁将遵守                                                                         | 职业道德规范,执                                                       | (行国家相关政                                       | (策法                             |                                                                                                    |          |
| 商城内校内外人员提供                                                                                                    | 1.1.质高双的种技宣新                                                                                                    | 新与信息合词服:                                                                                                    | 行。                                                                                             |                                                                                   |                                                                |                                               |                                 |                                                                                                    |          |
| 11++ 木立                                                                                                    |                                                                                                    | ★                                                                                                    |                                                                                                |                                                                                   |                                                                | +D +F                                         |                                 |                                                                                                    |          |
| 11111111111111111111111111111111111111                                                                                                    | 合体人在所有课题                                                                                                    |                                                                                                    |                                                                                                |                                                                                   | ESI安X加古                                                        | 加合 网络                                         | -                               |                                                                                                    |          |
| 上有无相似研究                                                                                                    | 2月10月1日に1日に第二日の日本日本日本日本日本日本日本日本日本日本日本日本日本日本日本日本日本日本日                                                                                                    | SEARCH ASK                                                                                                    | 素证明                                                                                            | Clariva<br>Analytics                                                              | te 发展趋势的分析                                                     | 光5000、100301-4<br>评价                          | 7                               |                                                                                                    |          |
|                                                                                                    |                                                                                                    |                                                                                                    |                                                                                                |                                                                                   |                                                                |                                               |                                 |                                                                                                    |          |
|                                                                                                    |                                                                                                    |                                                                                                    |                                                                                                |                                                                                   |                                                                |                                               |                                 |                                                                                                    |          |
| · 出. 占圭?                                                                                                    | ちゆ杏引え                                                                                                    | 65年前                                                                                                    |                                                                                                |                                                                                   |                                                                |                                               |                                 |                                                                                                    |          |
| 少: 点山.                                                                                                    | 1111日 713                                                                                                    | <b>大门山</b> 十                                                                                                    |                                                                                                |                                                                                   |                                                                |                                               |                                 |                                                                                                    |          |
|                                                                                                    |                                                                                                    |                                                                                                    |                                                                                                |                                                                                   |                                                                |                                               |                                 |                                                                                                    |          |
| 54=3+4                                                                                                    | 同廿烷 7                                                                                                    | ★☆〔→▶ ☆〔词                                                                                                    | 八生 我的信白                                                                                        | 我的武田庄                                                                             |                                                                | 刷计本站                                          | ホルオコ                            | FCT ****                                                                                                    |          |
| AT お入進人守 图书                                                                                                    | 图书唱重                                                                                                    | 全新站 新闻                                                                                                    | 公古 找的信息                                                                                        | . 找的风米库                                                                           | 找的安托里                                                          | 件技宣初                                          | 登收登引                            | ESI 叙据报言                                                                                                    | 返山       |
|                                                                                                    |                                                                                                    |                                                                                                    |                                                                                                |                                                                                   |                                                                |                                               |                                 |                                                                                                    |          |
|                                                                                                    |                                                                                                    |                                                                                                    |                                                                                                |                                                                                   | Lin Sug                                                        |                                               |                                 |                                                                                                    |          |
|                                                                                                    |                                                                                                    |                                                                                                    |                                                                                                | <b>查收</b> 查                                                                       | 31                                                             |                                               |                                 |                                                                                                    |          |
|                                                                                                    |                                                                                                    |                                                                                                    |                                                                                                |                                                                                   |                                                                |                                               |                                 |                                                                                                    |          |
|                                                                                                    |                                                                                                    |                                                                                                    |                                                                                                |                                                                                   |                                                                |                                               |                                 |                                                                                                    |          |
|                                                                                                    |                                                                                                    |                                                                                                    |                                                                                                |                                                                                   |                                                                |                                               |                                 |                                                                                                    |          |
| 西南交通大学图书                                                                                                    | 官为教育部指定的检                                                                                                    | 索机构,承接用                                                                                                    | 月户论文收录与引用                                                                                      | 脸索委托任务。可望                                                                         | 间学术论文在 SC                                                      | I, EI, ISTP                                   | 等国际著名                           | 检索工具,以及(                                                                                                    | CSCD《中国科 |
| て索引》和CSSCI《中方                                                                                                    | 社会科学引文索引                                                                                                    | 》中的收录和引                                                                                                    | 用情况,并为用户日                                                                                      | 申报国家自然科学基                                                                         | 金、杰出青年基金                                                       | 2、国家各类教                                       | 2育科研基金;                         | 和职称评定等出具                                                                                                    | 4权威检索报告  |
| <del>杀</del> 打 十一千                                                                                                    |                                                                                                    |                                                                                                    |                                                                                                |                                                                                   |                                                                |                                               |                                 |                                                                                                    |          |
| 安托力式                                                                                                    |                                                                                                    |                                                                                                    |                                                                                                |                                                                                   |                                                                |                                               |                                 |                                                                                                    |          |
| エレムトニ                                                                                                    | -+                                                                                                    |                                                                                                    |                                                                                                | 13 -                                                                              |                                                                | Kal THE                                       | *                               |                                                                                                    |          |

在线提交:用户在线填写《查收查引委托单》,等待馆员处理并邮件或电话通知,交检索费用,取检索报告。

### 第5步:委托信息填写,带\*的为必填项,填完点下一步

图书馆 查新站 新闻公告 我的信息 我的成果库 委托单 查新 查收 ESI 君出

#### 册 后南交迁大学 图书馆

#### 西南交通大学图书馆 查收查引 委托单

为7.杰出青年基金、物魂勃贺(长江学者)、逻题组报奖、期刊评审、职称评定、研究生毕业答辩前准备、优秀毕业论文申请、研究生创新基金中期或结断,找工作、投算历、丰交大的外校人 

▶ 下一步

| 用户              |                                                                                                    |
|-----------------|----------------------------------------------------------------------------------------------------|
| *校区             | ○ 厚清 ○九里 ○線圖 调选择您所在的版团                                                                                                    |
| * 类型            | ●个人 〇团队 *来源 ● 皖内 〇 极外                                                                                                    |
| * 委托人           | 相告中最示的作者/国际名称 🛑 为谁开报告 [录加联系人]                                                                                                    |
| 学工号             | 申请人的教工号/学号                                                                                                    |
| *电话             | 一般默认为委托单                                                                                                    |
| * Email         | 提交人的联系方式                                                                                                    |
| - 委托单位          | □百闻交通大学 ▼                                                                                                    |
| * 二级单位          | 遺造塀 マ                                                                                                    |
| 作者论文姓名 +        | 作者在论文中使用的中英文姓名。请尽量填写使用过的指种形式,以便重即收录和引用情况                                                                                                    |
| 作者地址和邮遍+        | 610031         614202         Southwest Jiaotong Univ         SOUTHWEST JIAOTONG UNIVERSITY         百濟交通大学           作者在论文中使用的中英文母机构(大学/研究気/公司)名称、地址和納肩,请尽星璨写使用过的音种形式,以使宽阔欧景和引用情况 |
| 作者学院名称 +        | 作者在论文中使用的中英文子机构(学校/乐所/实验室/部门)名称,可專写使用过的皆种形式,以便增加查询收录和引用情况的循道度                                                                                                    |
| * 目的            | ○杰出青年基金 ○特轉執版(长江学者) ○課整组报奖 ○期刊评审 ○取称评定 ○研究生毕业答辩前准备 ○优秀毕业论文申请 ○研究生创新基金中期或<br>○找工作、投消历 ○事交大的外核人员单位评职称等 ○其它                                                                          |
| 目的描述            | 请输入详细的报告用途                                                                                                    |
| * \$12,05,40,86 | 10 -                                                                                                    |

▶ 下一步

## 第6步:检索范围选择,选择完点下一步

委托信息 检索范围 补充论文清单 服务费用

请根据 检索目的所认可的科学评价数据库和指标,从以下列表中选择对应数据库的收录或引用类型以及评价论文所在期刊的指标,并填写年份范围。收录年份是指文献出版年(或被收录年 份); **引文年份**是指施引文献(引文)之出版年,而非被引文献之出版年。

1. 收录:论文在出版后被数据库及时收录时,在数据库中能检索到被收录的记录,可开具收录证明(包含作者、标题、来源出版物、年卷期和入藏号等文献信息)。 2、3月1:论文在出版后被封握库中的其他论文引用时,在封握库中部达索到接引用的记录,可开具引用证明(包含纳门文献信息和引用次数,也可包含详细的引文列表,也可计算**他引次数**)。

3. 期刊指标:论文所在期刊的影响因子、期刊分区等评价指标可以在一定程度上代表期刊的学术水平和论文的品质。

4. 期刊来道:论文末被及时收录时,在教据库中不能检索到,但可开具刊顶证明。刊顶不作为论文收录的证明,仅说明出版物为数据库收录来源,是否收录来源出版物的全部论文以数据库的检索情况为准。 在论文被收录前,请将刊源证明配合论文录用通知、正式出版的期刊或会议论文集等材料使用,相关单位可根据刊源证明及相关材料酌情考虑论文的重要程度。

|            | 数据库      | 说明                  | 收录 | 收录年份范围      | 引用 | 引文年份范围      | 引文 | 他引 | 子库组合 / 他引定义 / ESI / 期刊指标                       |
|------------|----------|---------------------|----|-------------|----|-------------|----|----|------------------------------------------------|
|            | SCI-E    | 科学引文索引              |    | 1900 - 2021 |    | 1900 - 2021 |    |    | □ESI 高被引论文 2021 - 2021                         |
|            | ESCI     | 新兴资源引文索引            |    | 2015 - 2021 |    |             |    |    | □ESI 热点论文 2021 - 2021                          |
|            | SSCI     | 社会科学引文索引            |    | 1956 - 2021 |    | 1956 - 2021 |    |    | □JCR 鄧响因子 1997 - 2019<br>□JCR 期刊分区 1997 - 2019 |
| 外          | A&HCI    | 艺术与人文科学引文索引         |    | 1975 - 2021 |    |             |    |    | □ 中科院期刊分区 2005 - 2020                          |
| 文库         | CPCI-S   | 科技会议文献引文索引          |    | 1990 - 2021 |    |             |    |    |                                                |
|            | CPCI-SSH | 社会科学以及人文科学会议文献      |    | 1990 - 2021 |    |             |    |    |                                                |
|            | WOS 核心合集 | Web of Science 核心合集 |    |             |    | 1900 - 2021 |    |    |                                                |
|            | EI       | 工程索引                |    | 1884 - 2021 |    |             |    |    |                                                |
|            | CSCD     | 中国科学引文数据库           |    | 1989 - 2021 |    | 1989 - 2021 |    |    |                                                |
| 中文         | CSSCI    | 中文社会科学引文索引          |    | 1998 - 2021 |    | 1998 - 2021 |    |    |                                                |
| <b>7</b> 4 | СИКІ     | 中国知网                |    | 1979 - 2021 |    | 1979 - 2021 |    |    |                                                |
|            |          |                     |    |             | >  | 下一步         |    |    |                                                |

第7步:补充论文清单,\*为必填项,编号填写数字(1,2,3)多篇文章点击增加即可显示多行。

| 委托信息 | 检索范围    | 补充论文清单   | 服务费用   |                   |           |                |      |       |        |            |     |    |
|------|---------|----------|--------|-------------------|-----------|----------------|------|-------|--------|------------|-----|----|
| >    | 内了更准确、快 | 連地检索,请提供 | 作者发表的试 | 之清单(包括 作者、中/英文题名、 | 出版物名称、发表年 | <b>份</b> 等尽重详细 | 的题录数 | y据),并 | 标明论文被收 | 录的SCI、EI等数 | 据库  |    |
| 编号 通 | 讯作者 作者  | 原 作者     | *      | 标题 *              | 来源出颇物*    | 出版年*           | 卷    | 期     | 页码     | 收录范围       | 入藏号 | 増加 |
|      | 否 🖌 未知  | ~        |        |                   |           |                |      |       |        | 请选择 🖌      |     | 刪除 |

第8步:服务费用选择,校内用户通常选择微信支付,取报告时领取校内收据,选择完确认 提交。

| 委托信息 检索范围 补充论文清单 服务费用                                                     |                           |
|---------------------------------------------------------------------------|---------------------------|
| * <b>付款方式</b> • 微信支付                                                      | *验证码 9046                 |
|                                                                           | *开发票 〇是 圖否 仅限于为校外单位用户开具发票 |
|                                                                           | * 取报告 〇 快递 ④ 自取           |
| 注意事项                                                                      |                           |
| <ol> <li>查收查引需要一定的时间,请预留足够的服务时间。</li> <li>本人已经阅读并知晓注意事项及收费标准 *</li> </ol> |                           |
| ✓ 确ù                                                                      | 目 保存草稿                    |

第9步:提交成功后请关注"我的委托单"和邮箱,以便查看处理进度。

## 报告核对确认及取报告流程

第1步:登录账号后,点击"查收查引"

| <b>新教室主大学 图书馆</b>                                                                                                    | 图书馆 查新站                                                                                                    | 新闻公告 我的信息                                                                                                    | 我的成果库 我的药                                                                                                    | 委托单 科技查新                                                                                                    | 查收查引                                                                                                    | ESI 数据报告 | 退出 |
|----------------------------------------------------------------------------------------------------|----------------------------------------------------------------------------------------------------|----------------------------------------------------------------------------------------------------|----------------------------------------------------------------------------------------------------|----------------------------------------------------------------------------------------------------|----------------------------------------------------------------------------------------------------|----------|----|
|                                                                                                    |                                                                                                    | 西南交通大                                                                                                    | 大学科技查                                                                                                    | 新工作站                                                                                                    |                                                                                                    |          |    |
|                                                                                                    |                                                                                                    |                                                                                                    |                                                                                                    |                                                                                                    |                                                                                                    |          |    |
| 用户信息                                                                                                    |                                                                                                    |                                                                                                    |                                                                                                    |                                                                                                    |                                                                                                    |          |    |
|                                                                                                    | 好,欢迎光临 西南交通                                                                                                    | 大学科技查新工作站。                                                                                                    |                                                                                                    |                                                                                                    |                                                                                                    |          |    |
| 帐号: 🚨 🚛                                                                                                    | 姓名: 2                                                                                                    | 我的信息                                                                                                    | 我的成果库                                                                                                    | 我的委托单                                                                                                    | 退出                                                                                                    |          |    |
| 西南交通大学教育部<br>还有大量电子版数据库资源<br>息等各个领域、进一步完整<br>工作提供了丰富的资源保障<br>筑、电气、电子、计算机、<br>新项目上千项。先后有二十<br>四人取得审核员念裕证书。<br>检索工具及其使用方法和时<br>管理和保密措施。并聘请了<br>申报奖励、申请专利、技术<br>规、竭诚为校内外人员提供 | 押技查新工作站,依托<br>系,同时开通了与美国Dia<br>影了信息资源配置,此外,<br>题。拥有15年以上与查新计机械、材料、地质、环结<br>十多人参加国家科委和教育<br>查新人员中具有交通运转<br>发能,能确保查新过程的<br>了覆盖不同学科领域的多付<br>长开发、专题调研等科技。<br>其代质高效的科技查新与1 | 于西南交大图书馆,馆内拥有<br>alogue数据库公司的国际联机检<br>,与清华大学、国家科技图书文<br>专业范围相关的国内外各类文确<br>填等各个学科专业领域。本查舒<br>育部组织的查新业务培训,并取<br>输、土木、电气、机械、材料等<br>城范化和查新结果的客观性、公<br>位查新台询专家。本查新站提供<br>活动中的查新与咨询服务,查新<br>信息咨询服务。 | 當的協權效源,除各种<br>索业务,其600多种线组<br>做中心等建立资源共享<br>(信息资源,种类齐全,<br>预估人力十年代初开始宫<br>"得相关资格证书,其中<br>相关专业背景,经过利<br>证性。有做全的宣新工<br>(和技查新与信息咨询服<br>公社本同仁将遵守职业 | 印刷版的中外文图书<br>居库内容涉及科技、经<br>、 馆际互借关系,也<br>覆盖交通运输、土木<br>富新业务,十余年来已<br>二十二人取得查新业务系统 計川<br>作制度和实施细则,「<br>作制度和实施细则」「<br>务,包括科研立项、F<br>道德规范,执行国家 f | 、期刊外,<br>。资为小生信<br>为工程、各工完成基本<br>资格整元。<br>资格整元。<br>资格整元。<br>新<br>教及支援<br>建<br>金、<br>一<br>二<br>完成<br>本<br>二<br>完成<br>本<br>二<br>完成<br>本<br>之<br>、<br>资<br>为<br>工<br>完<br>、<br>资<br>为<br>工<br>完<br>、<br>、<br>资<br>为<br>和<br>工<br>完<br>、<br>、<br>为<br>与<br>如<br>上<br>有<br>查<br>查<br>新<br>丁<br>二<br>完<br>马<br>四<br>有<br>查<br>查<br>新<br>丁<br>二<br>完<br>为<br>与<br>工<br>完<br>、<br>之<br>考<br>之<br>书<br>之<br>"<br>之<br>"<br>之<br>为<br>之<br>为<br>之<br>为<br>之<br>为<br>之<br>为<br>之<br>为<br>之<br>为<br>之<br>为 |          |    |
|                                                                                                    | ÷ 6                                                                                                    | - 本山本 -                                                                                                    |                                                                                                    | CCI 粉垣坨牛                                                                                                    |                                                                                                    |          |    |

第2步:在查收查引网页中找到我的委托单,可以查看状态

|                    | 查收查51                                      |                                                |                                                                                                    |
|--------------------|--------------------------------------------|------------------------------------------------|----------------------------------------------------------------------------------------------------|
|                    |                                            |                                                |                                                                                                    |
|                    | いままれにターマホックジン・                             |                                                | 홍승산寺고目, 이 및 coop 《 中                                                                                             |
| 几构,承接用户论文收录与引用<br> | 检索委托任务。可查询学术认                              | 论文在 SCI 、EI 、ISTP 等国际                          | 著名检索工具,以及 CSCD《中                                                                                                 |
| 的收录和引用情况,并为用户申     | 申报国家自然科学基金、杰出                              | 青年基金、国家各类教育科研会                                 | 基金和职称评定等出具权威检索                                                                                                   |
|                    |                                            |                                                |                                                                                                    |
|                    |                                            |                                                |                                                                                                    |
| ▶ 根据历史记            | 禄委托 📃                                      | 查收查引委托单                                        |                                                                                                    |
|                    |                                            |                                                |                                                                                                    |
|                    | 0.构,承接用户论文收录与引用<br>的收录和引用情况,并为用户回<br>根据历史记 | ロクトレージャン 1000000000000000000000000000000000000 | 中水 中 フィ<br>い构,承接用户论文收录与引用检索委托任务。可查询学术论文在 SCI、EI、ISTP 等国际<br>的收录和引用情况,并为用户申报国家自然科学基金、杰出青年基金、国家各类教育科研:<br>根据历史记录委托 |

第3步:待报告处理完成后,在查收查引网页我的委托中会有报告预览,点击"报告"进行 核对,核对无误后点击报告确认。

| 西南京道          | 大学图书 | 增<br>(1)<br>(1) | 书馆   | 查新站        | 新闻公告    | 我的信息 | 我的成果     | 库 我的        | 的委托单 | 科技查新       | 查收查引 | ESI 数据报行   | 5 退出    |         |
|---------------|------|-----------------|------|------------|---------|------|----------|-------------|------|------------|------|------------|---------|---------|
|               |      |                 |      |            |         |      | 我的國      | <b>巨托</b> 单 | 自    |            |      |            |         |         |
|               |      |                 |      |            |         |      |          |             |      |            |      |            |         |         |
| 我的委托单和        | 科技查新 | 密切相关文           | 敵 童城 | <b>收查引</b> | 11. 11. |      | A shares | 8 K. K.     | A FX | 1 6 3      | 10   | See Series |         |         |
| 编号            | 单位名称 | 委托人             | 联系人  | 申请时间       | 完成时间    | ] 费用 | 状态       | 校区          | 受理人  | 1          | 医告预览 |            |         |         |
| 2021360003000 | 西南交  |                 |      | 03-17 10:0 | )4      | 20.0 | 交费取报告    | 犀浦          |      | [委托单] [报告] | 清单]  | [报告确       | 认][用户反馈 | ][缴费凭证] |

第4步:根据收到的邮件,到指定地点领取报告并交费。

#### 西南交通大学 土木工程学院 💻 📰 🗆

您的查收查引委托 RT-2021-0045 已由 老师 受理完成。

请您本人(或代办人) 尽快 确认检索结果与费用 后,在图书馆办公时间,到学科信息部 西南交通大学雇浦校区图书馆 报 货师(028-6636)) 扫描微信二维码支 付检索费用 ¥20.0 元,取检索报告。

报告编号: 202136000J000025

查新员: 🗾 沙师

联系电话: 028-6636

服务部门: 学科信息部

办公地点:西南交通大学犀浦校区图书馆 A2